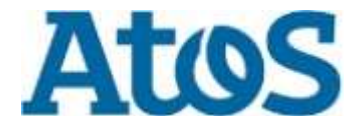

# Security Administration Form eRepository (SAFE) User's Guide

Version 3.4.3

© Copyright 2020-2023, Atos. All rights reserved. Reproduction in whole or in part is prohibited without the prior written consent of the copyright owner.

## **Document Details**

## **Document properties**

| Name          | Detail                              |
|---------------|-------------------------------------|
| Author        | Sean Christian & Latonya Sneed      |
| Developer     | Sean Christian, Principle Developer |
| Document Date | 02/21/2023                          |
| Version       | 3.4.3                               |
| Source        | Atos                                |
| Version       | Final                               |

# **Table of Contents**

| General Section                                                                     | 3           |
|-------------------------------------------------------------------------------------|-------------|
| Introduction                                                                        | 3           |
| Accessing the eRepository                                                           | 5           |
| Selecting & Submitting a Form                                                       | 8           |
| Understanding Your Form Status                                                      | 13          |
| Viewing and Modifying Your Profile                                                  | 13          |
| Searching Forms                                                                     | 14          |
| Updating Forms – Adding Additional Users                                            | 15          |
| Updating Forms – Updating Help Desk Information                                     | 16          |
| Managers Section                                                                    | 17          |
| Overview                                                                            | 17          |
| Managing Approvals                                                                  | 17          |
| Accessing & Updating Forms                                                          | 19          |
| Auditor's Section                                                                   | 20          |
| Overview                                                                            | 20          |
| Support<br>Appendix A: Powerful User Access Request Options (User Types & Platforms | 22<br>s) 23 |
| Appendix B: Powerful User Access Request Options (Platforms & Roles)                | 24          |

## **General Section**

### Introduction

#### What is SAFE?

The Security Administration Forms eRepository is a web based application that allows users to create and submit requests for powerful user access. Powerful User access enables an individual to take actions which may affect computing systems, network communication, or the accounts, files, data, or process of other users.

Approval requests will be automatically sent to the requestor's manager, who will then be notified by email. Managers can approve, reject and review requests for access; as well as generate detailed reports. To ensure compliance, a powerful users request can be tracked throughout its entire life cycle using SAFE.

#### Who should use SAFE?

Anyone who has powerful user access should use SAFE. This application enables users to request access for themselves and allows managers to request access for their employees.

#### What are the Benefits?

- Requests can be tracked and monitored
- Managers can generate reports to audit employees' access
- · Easy to use
- · Web interface can be accessed globally

#### Understanding the Interface

Each section of SAFE has a floating menu. To see the menus for each section, mouse over each tab to see which options are available.

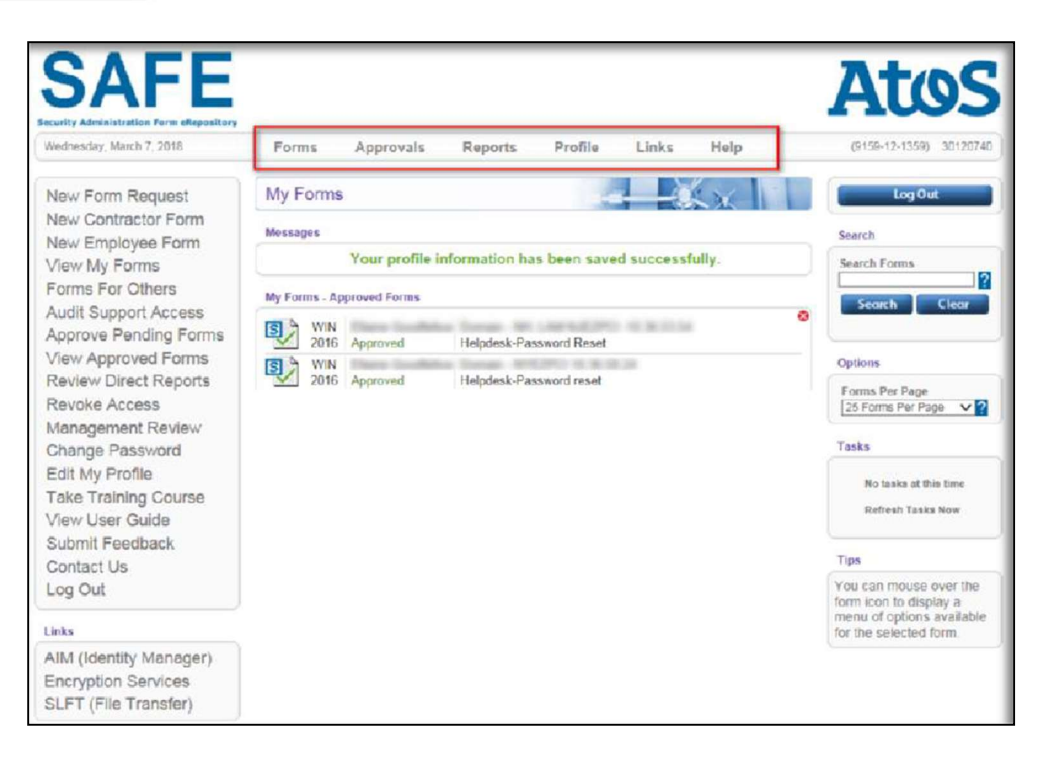

| Section   | Definition                                                                                                    |
|-----------|----------------------------------------------------------------------------------------------------|
| Forms     | In this section, you can create new requests for employees,<br>contractors and vendors. You can also view the status of the forms that<br>you have already submitted. You can also create multiple request<br>forms for one employee, contractor or vendor. |
| Approvals | This section allows managers with the proper access to<br>view the status of all forms requested.                                                                                                    |
| Reports   | Use this section to manage access you have already approved<br>for your direct reports.                                                                                                    |
| Profile   | Use this section to edit your user information. You will be required to review and submit this information each time you log in.                                                                                                    |
| Links     | Use the links to go to other Encryption Services' documentation and<br>applications.                                                                                                    |
| Help      | Use this section to get answers to your SAFE questions and access<br>the SAFE eLearning module.                                                                                                    |

## Accessing the eRepository

There are three ways to log into the SAFE application. If you are a Conduent Employee, use your WIN ID and the password you use to access the network. Contractors can log in with their CID also through the main log in page. Other users will be directed to a different login page. On this page, they can enter the PIN that was assigned to them.

#### To log into SAFE:

- 1. Go to https://safe.atos-nao.net/
- 2. Type your User ID (Win ID) or email address in the User ID field. Note: Your email address will work only if it is your actual login ID.
- Type your password in the field provided.
   Click the Logon button.

| JALE                                                                  |                                                                                                    | AUS                                                                              |
|-----------------------------------------------------------------------|----------------------------------------------------------------------------------------------------|----------------------------------------------------------------------------------|
| Wednesday, March 7, 2018                                              |                                                                                                    | Not Logged I                                                                     |
| Change Password<br>Take Training Course<br>View User Guide            | Security Administration<br>Form eRepository (SAFE)                                                                                                    | Log In<br>User ID<br>Password                                                    |
| Contact Us                                                            | Introduction                                                                                                    |                                                                                  |
| inks                                                                  | What is SAFE?                                                                                                    | Login Forgot ?                                                                   |
| Encryption Services<br>SLFT (File Transfer)<br>AIM (Identity Manager) | The Security Administration Forms eRepository is a web based application that allows<br>users to create and submit requests for powerful user access. Powerful User access<br>enables an individual to take actions which may affect computing systems, network<br>communication, or the accounts, files, data, or process of other users.<br>Approval requests will be automatically sent to the requestor's manager, who will then be<br>notified by email. Managers can approve, reject and review requests for access; as well<br>as generate detailed reports. To ensure compliance, a powerful users request can be<br>tracked throughout its entire life cycle using SAFE. | Tasks<br>Log in to view more tasks<br>Read SAFE User Guide<br>Take SAFE Training |
|                                                                       |                                                                                                    | Tips                                                                             |
|                                                                       | Who Should use SAFE?<br>Anyone who has powerful user access should use SAFE. This application enables user's<br>to request access for themselves and allows managers to request access for their<br>employees.                                                                                                    | Better SAFE than sorry.                                                          |

#### **Forgotten Passwords**

#### If you forget your password for the SAFE system:

1. Type your WINID or email address in the user ID field. Note: Your email address will work only if it is your actual login ID.

2. Click the "Forgot?" link.

NOTE: For additional assistance with your account. Contact the DL listed under the Contact Us link in the left side navigation panel.

#### Registering to Use the System

The first time you log into the application, you must register as a user. Each time you log in, you will be required to review and submit your user information to ensure that your information is kept up to date.

| Martine for expension         Interact, March 7, 2013       Forms       Approvals       Reports       Profile       Links       Help       (#159-13-138)       2012070         w Form Request<br>w Contractor Form<br>w Employee Form<br>avk My Forms<br>rms For Others<br>dit Support Access<br>prove Pending Forms<br>evve Approved Forms<br>evve Approved Forms<br>evve Approved Forms<br>evve Kercet Reports<br>avoke Access<br>integement Review<br>hange Password<br>dit My Profile<br>ake Training Course<br>few User Guide<br>Aubmit Feedback<br>contact Us<br>og Out       If Your SAFE Profile Up To Date?       Image: Course<br>few User Guide<br>Aubmit Feedback<br>contact Us<br>og Out       Image: Course<br>few User Guide<br>Aubmit Feedback       Image: Course<br>few User Guide<br>Aubmit Feedback       Image: Course<br>few User Guide<br>Aubmit Feedback       Image: Course<br>few User Guide<br>Aubmit Feedback       Image: Course<br>few User Guide<br>Aubmit Feedback       Image: Course<br>few User Guide<br>Aubmit Feedback       Image: Course<br>few User Guide<br>Aubmit Feedback       Image: Course<br>few User Guide<br>Aubmit Feedback       Image: Course<br>few User Guide<br>Aubmit feedback       Image: Course<br>few User Guide<br>Aubmit feedback       Image: Course<br>few User Guide<br>Aubmit feedback       Image: Course<br>few User Guide<br>Aubmit feedback       Image: Course<br>few User Guide<br>Aubmit feedback       Image: Course<br>few User Guide<br>Aubmit feedback       Image: Course<br>few User Guide<br>Aubmit feedback       Image: Course<br>few User Guide<br>Aubmit feedback       Image: Course<br>few User Guide<br>Aubmit feedback       Image: Course<br>few User Guide<br>Aubmit feedback       Image: Course<br>few User Guide<br>Aubmit feedback       Image: Course<br>few User Guide<br>Aubmit feedback       Image: Course<br>few User Guide<br>Aubmit feedback |                                                                                                    |                                                         |                                                                                                    |
|----------------------------------------------------------------------------------------------------|----------------------------------------------------------------------------------------------------|---------------------------------------------------------|----------------------------------------------------------------------------------------------------|
| New Form Request                                                                                                    | Is Your SAFE Profile Up To Date?                                                                                                    | A ANY P                                                 | a log0ia                                                                                                    |
| New Contractor Form                                                                                                    | My Profile                                                                                                    |                                                         | Search                                                                                                    |
| New Employee Form<br>View My Forms<br>Forms For Others<br>Audit Support Access<br>Approve Pending Forms<br>View Approved Forms<br>Review Direct Reports<br>Revoke Access<br>Management Review<br>Change Password<br>Edit My Profile<br>Take Training Course<br>View User Guide                                                                                                    | First Name: [/ex:<br>Middle Initial:<br>''Last Name: [Jwn<br>''Email Address:<br>Atternate Email Address:<br>'Phone Number:<br>'Position/Title:<br>'Department/Group/Client/SBU;<br>'Supervison/Manager Fanal Address:<br>Note: The supervisameneger latet above will be yn<br>Submit: | nar gromany approach of horas in this system.<br>Concet | Search Forms<br>Search Clear<br>Ophonis<br>Forms Per Page<br>(2) Forms Per Page<br>Tasks<br>Ne tasks at this time<br>Refresh Tasks Boor             |
| Submit Feedback<br>Contact Us                                                                                                    |                                                                                                    | ofile Links Help ()                                     | Rps                                                                                                    |
| Log Out<br>Jeks<br>AIM (Identity Manager)                                                                                                    |                                                                                                    |                                                         | Your SAFE profile<br>information is used to<br>create and summit forms,<br>so it is always a good ide<br>to make sum your profile<br>is up to date. |
| Encryption Services                                                                                                    |                                                                                                    |                                                         |                                                                                                    |

#### To register as a user:

- 1. Complete the entire User Registration Information form.
- 2. Click Submit.

Note: If you have multiple work email addresses, enter an alternative email address in the Alternate email address in the Alternate Email Address field.

#### **Client Approvers and Non-Employees**

If a client needs access to SAFE, they must be listed as an approver on a Powerful User request form. Client approvers will receive two emails. One will contain a link to SAFE and the other will contain a PIN for creating their account in SAFE.

#### To obtain your password:

1. Click on the link provided in your email.

A form has been submitted for your approval in the Security Administration Form eRepository (SAFE) system.

If you have a valid Services Single Sign-on account (i.e. SSPR Login), use the link directly below.

https://safe.atos-nao.net/

If you do not, please login using the link provided in the email sent from the SAFE system.

Note: Your PIN number for accessing the system was sent in a separate email.

- 1. Enter the PIN number that was emailed to you.
- 2. Click the Login button.
- 3. Type your new password.
- 4. Type your password again to verify.
- 5. Click Submit.

## Selecting & Submitting a Form

#### Completing a Powerful User Access Request for Yourself

Requests for powerful user access can be created and submitted through the Forms menu. Your existing forms can be viewed by selecting "View My Forms" from the side menu.

#### To request access:

1. Select "New Form request".

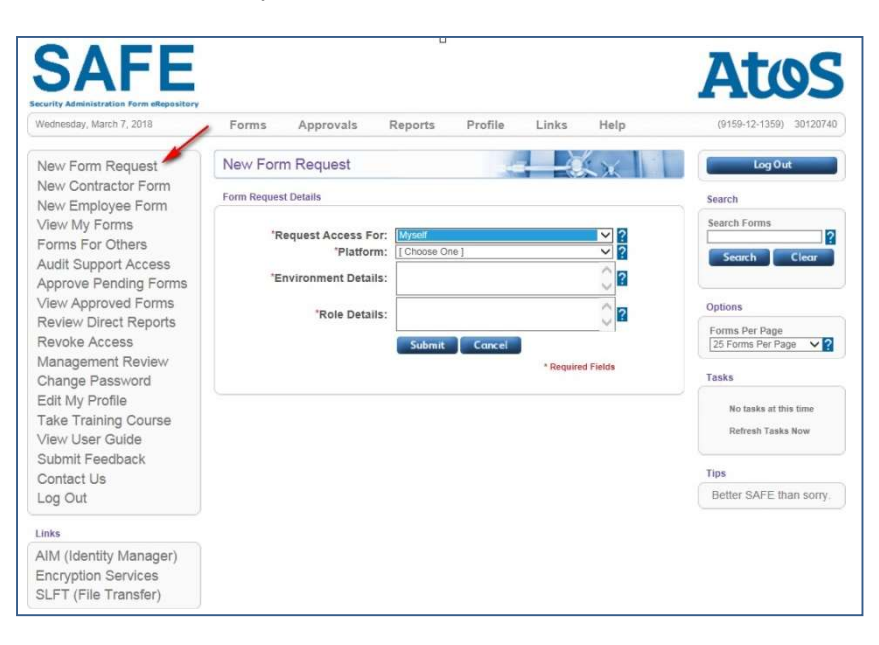

- 2. Select "Myself" from the Request Access For drop -down menu.
- 3. Select the Platform. (See Appendix A for user type and platform options).
- 4. Enter the Environmental Details in the text box provided.
- 5. Select the appropriate Role(s).
- 6. Enter the role details.
- 7. Click Submit.

- 8. Review the document for accuracy.
- 9. Select the check box next to the statement acknowledging that you have read and reviewed the document. (Note: To continue you must scroll down and click the acknowledgement)

| -                                                                                                    | -                                                                                                    |                                                                                                    |                                                                                                    |                                                                                                    | <b>D</b>                                                                                                    |                                                                                                    |                                                                                                    |                                                                                                    |                  |
|----------------------------------------------------------------------------------------------------|----------------------------------------------------------------------------------------------------|----------------------------------------------------------------------------------------------------|----------------------------------------------------------------------------------------------------|----------------------------------------------------------------------------------------------------|----------------------------------------------------------------------------------------------------|----------------------------------------------------------------------------------------------------|----------------------------------------------------------------------------------------------------|----------------------------------------------------------------------------------------------------|------------------|
| S                                                                                                    | AFE                                                                                                    | P                                                                                                    | SAF                                                                                                    | EID-9159-11-1-4-                                                                                                    | Request                                                                                                    |                                                                                                    |                                                                                                    |                                                                                                    |                  |
| IF YOU AR                                                                                                    | E AN EMPLOYE                                                                                                    | E OR CONTR                                                                                                    | RACTOR OF Xer                                                                                                    | ox:                                                                                                    |                                                                                                    |                                                                                                    |                                                                                                    |                                                                                                    |                  |
| As an )<br>manag                                                                                                    | Kerox employee o                                                                                                    | r contractor (                                                                                                    | "Xerox Worker"),<br>well as confider                                                                                                    | your work with X                                                                                                    | erox requires yo                                                                                                    | u to have access                                                                                                    | to critical Xe                                                                                                    | erox-owned                                                                                                    | or               |
| IF YOU AR                                                                                                    | E AN EMPLOYEE                                                                                                    | OR CONTR                                                                                                    | ACTOR OF AN                                                                                                    | Xerox CLIENT:                                                                                                    |                                                                                                    |                                                                                                    | 0                                                                                                    |                                                                                                    |                  |
| Xerox (<br>and sy:<br>network<br>or cont                                                                                                    | provides informations<br>stems that may be<br>ks and systems as<br>ractor for Xerox C                                                                                                    | on technology<br>cowned or m<br>s well as cont<br>lient.                                                                               | y services to its o<br>anaged by Xero:<br>fidential and pers                                                                                                    | dient ("Xerox Clie<br>Xerox has bee<br>Ional information                                                                                                    | nt"), including ac<br>n informed that y<br>"Systems and ir                                                                                                    | Iministration of a<br>rou are required t<br>formation") in yo                                                                                                | coess contro<br>to have acce<br>tur capacity s                                                                                      | ls to IT netw<br>ss to these i<br>as an employ                                                                      | orks<br>T<br>yee |
| Because of<br>acknowledg<br>provisions of                                                                                                    | the critical and hi<br>ement of the add<br>of this form, Xerox                                                                                                    | ghly sensitive<br>ed responsibi<br>may provide                                                                                         | a nature of Syste<br>ility related to su<br>you with "Power                                                                                                    | ms and Information<br>th access. Upon<br>ful User" access                                                                                                    | n you will have<br>receipt of your s<br>o and use of oe                                                                                                    | access to, Xerox<br>ignature below ir<br>tain designated :                                                                                                   | requires you<br>idicating agr<br>Systems and                                                                                        | r specific<br>eement with<br>Information                                                                            | the<br>I.        |
| You acknow                                                                                                    | vledge that:                                                                                                    |                                                                                                    |                                                                                                    |                                                                                                    |                                                                                                    |                                                                                                    |                                                                                                    |                                                                                                    |                  |
| • 1<br>ov                                                                                                    | Powerful User acc<br>med or managed                                                                                                    | ess provides<br>Systems and                                                                                                    | special privilege                                                                                                    | s which may inclu                                                                                                    | ude direct and in                                                                                                    | creased access t                                                                                                    | o and use of                                                                                                    | oritical Xerc                                                                                                    | x-               |
| •  <br>se                                                                                                    | Designation as a F<br>curing Systems ar                                                                                                    | Powerful Use<br>nd Informatio                                                                                                    | r requires your o<br>n,                                                                                                    | ommitment to an                                                                                                    | noreased level o                                                                                                    | of awareness and                                                                                                    | i alertness in                                                                                                    | protecting a                                                                                                    | and              |
| dir                                                                                                    | You have received<br>ectives ("Policies"                                                                                                    | i from Xerox<br>) related to y                                                                                                    | and/or Xerox Cli<br>our access and u                                                                                                    | ent and understar<br>ise, and that such                                                                                                    | d applicable pol<br>Policies may be                                                                                                    | icies, standards,<br>modified at any                                                                                                    | procedures,<br>time, and                                                                                                    | guidance ar                                                                                                    | hd               |
| • )<br>eff                                                                                                    | Kerox may termin:<br>ort to access or u                                                                                                    | ate Powerful<br>se Systems a                                                                                                    | User access at a<br>and Information a                                                                                                    | ny time for any re<br>s a Powerful Use                                                                                                    | ason. Upon suc<br>r.                                                                                                    | h termination, yo                                                                                                    | u agree not t                                                                                                    | o make any                                                                                                    |                  |
| As a Power                                                                                                    | ful User you will, a                                                                                                    | at a minimum                                                                                                    | 63                                                                                                    |                                                                                                    |                                                                                                    |                                                                                                    |                                                                                                    |                                                                                                    |                  |
| • •                                                                                                    | Only access and u                                                                                                    | ise Systems                                                                                                    | and Information                                                                                                    | for authorized pur                                                                                                    | poses,                                                                                                    |                                                                                                    |                                                                                                    |                                                                                                    |                  |
| • 1                                                                                                    | Never access or u                                                                                                    | se Systems o                                                                                                    | or Information wi                                                                                                    | hout authorizatio                                                                                                    | n.:                                                                                                    |                                                                                                    |                                                                                                    |                                                                                                    |                  |
| · /<br>inf<br>inf<br>rea<br>rea                                                                                                    | Always safeguard<br>ormation with the<br>ormation that Xere<br>quired to protect o<br>asonable level of o                                                                                                    | Systems and<br>same degree<br>ox does not w<br>ther Xerox in<br>care.                                                                  | d Information incl<br>of care as: (i) fo<br>vish to have disc<br>formation under                                                                                                    | uding but not limi<br>r Xerox Workers,<br>osed or misused,<br>the contract betw                                                                                                    | ed to all User IE<br>you are required<br>or (ii) for Xerox<br>aen Xerox and X                                                                                     | is, passwords, IF<br>d to use for prote<br>Client employees<br>ferox Client, but i                                                                           | addresses a<br>ction of Xero<br>s or contracte<br>n any event                                                                       | and similar<br>x confidentia<br>ors, you are<br>no less than                                                        | al<br>B          |
| •                                                                                                    | Adhere to all Polic                                                                                                    | ies and appli                                                                                                    | cable laws, and                                                                                                    |                                                                                                    |                                                                                                    |                                                                                                    |                                                                                                    |                                                                                                    |                  |
| • I<br>Inf                                                                                                    | mmediately repor<br>ormation or any a                                                                                                    | t to Xerox an<br>ctivity, wheth                                                                                                    | y issues of which<br>er by you or any                                                                                                    | you become aw<br>one else, which p                                                                                                    | are that may affe<br>ossibly may viole                                                                                                    | ect the security or<br>ate the terms of P                                                                                                    | integrity of 3<br>owerful Use                                                                                                    | Systems and<br>r access.                                                                                            | ł                |
| You agree t<br>any Xerox of<br>which you n<br>of Xerox, or<br>not limited t<br>suppliers, or<br>regarding th<br>intellectual<br>other written | hat at all times yo<br>confidential inform<br>nay otherwise lear<br>any other party fo<br>o, technical inform<br>ustomer names ar<br>ustomer names ar<br>ne skills and comp<br>property of Xerox<br>n agreement you i | u will hold in<br>ation. "Confi<br>in through ac<br>or which Xerco<br>hation, marke<br>ensation of o<br>or a third par<br>may have wit | strict confidence<br>dential Informatii<br>voess to Systems<br>xx has an obligat<br>ting and busines<br>ints, pricing and I<br>ther employees<br>ty. The provision<br>h Xerox or Xerox | and will not disol<br>on" means inform<br>and information :<br>on to hold inform<br>s strategies, proc<br>bidding strategies<br>of Xerox, persons<br>to of this form sup<br>: Client. | ose, publish or u<br>ation in any form<br>hat relates to the<br>stion in confiden<br>uct plans, busin<br>and techniques<br>Ily identifiable in<br>plement but are | se in any manne<br>that may be disc<br>e business of Xe<br>ce. Confidential<br>ess processes ar<br>financial data, p<br>formation about<br>not intended to a | r not authoriz<br>closed to you<br>rox, any cust<br>information i<br>nd technique<br>ersonnel info<br>any individus<br>amend or sup | zed by Xerox<br>by Xerox or<br>omer or sup<br>ncludes, but<br>s, lists of<br>ormation<br>el, and any<br>persede any | k<br>plier<br>is |
| <u>□</u>                                                                                                    |                                                                                                    | acknowledge                                                                                                    | e that I have read                                                                                                    | . <mark>understand and</mark>                                                                                                    | agree to comply                                                                                                    | with the terms of                                                                                                    | this Powerfu                                                                                                    | ul User form.                                                                                                    |                  |
| _                                                                                                    |                                                                                                    |                                                                                                    | P In II I                                                                                                    |                                                                                                    | all France T                                                                                                    | -t-l cl-                                                                                                    |                                                                                                    |                                                                                                    |                  |

10. Click Submit Form.

Your form will appear with the current status in the My Forms- Forms Waiting for Approval.

Once the request has been saved, you can email the form details to yourself or another individual.

Note: Click the Cancel button to cancel the form. Only forms that have NOT been approved can be cancelled.

#### To email the form details:

- 1. Click "Email Form Info" from the menu located at the bottom of screen.
- 2. Select "Send to Myself" or "Specified Address" from the drop-down list. Click Submit.

## Completing a Powerful User Access Request – Another Employee

#### To request access for another employee:

1. Select "New Employee Form".

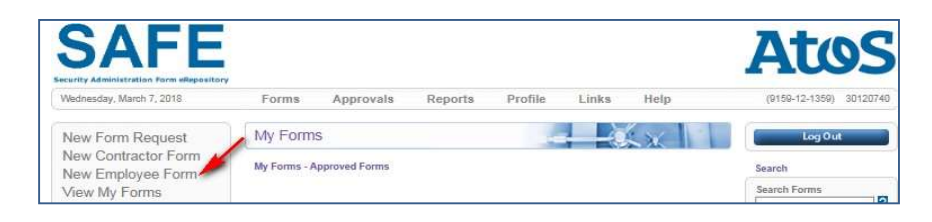

2. Select Another Employee or Contractor from the Request Access For dropdown menu.

| <b>SAFE</b><br>Security Administration Form elegensitary      |                                                     | Atos                                                    |
|---------------------------------------------------------------|-----------------------------------------------------|---------------------------------------------------------|
| Wednesday, March 7, 2018                                      | Forms Approvals Reports Profile Links He            | elp (9159-12-1359) 30120740                             |
| New Form Request<br>New Contractor Form<br>New Employee Form  | New Form Request                                    | Log Out<br>Search                                       |
| View My Forms<br>Forms For Others<br>Audit Support Access     | *Request Access For: Another Employee or Contractor | Search Forms<br>Search Clear                            |
| View Approved Forms<br>Review Direct Reports<br>Revoke Access | *Environment Details:                               | 2<br>Options<br>Porms Per Page<br>26 Forms Per Page ✓ ? |
| Management Review<br>Change Password<br>Edit My Profile       | Submit Cancel * Required Field                      | s Tasks                                                 |

- 3. Click in Use Email field.
- 4. Enter the user's First and Last name. If the employee exists within the database, their name will appear in the search results.
- 5. Type the user's Email Address.

- 6. Click the Search button.
- Select the employee's name.
   Select the appropriate Platform. (See Appendix A for user type and platform options).
- 9. Enter a description of the environment in the Environmental Details text box provided.
- 10. Enter a description of the role in the Role(s) text box.
- 11. Enter the role details.
- 12. Click Submit.

The form will appear under "Forms I Created for Others" and awaiting signature. The user will receive an email notification stating that a form has been submitted for them. Their form will appear under the "My Forms" section. Once they click on their form, they will be prompted to select the check box next to the statement acknowledging that they have read and reviewed the document. To complete the process, they must click Submit Form.

#### **Completing a Powerful User Access Request – Contractor**

#### To request access for a Contractor:

| Vednesday, March 7, 2018                                                                                                    | Forms Approvals Reports Profile Links Help          | (9159-12-1359) 30120740                    |
|----------------------------------------------------------------------------------------------------|-----------------------------------------------------|--------------------------------------------|
| New Form Request                                                                                                    | New Form Request                                    | Log Out                                    |
| Advantativation Form encepository<br>lednesday. March 7, 2018<br>New Form Request<br>lew Contractor Form<br>lew Employee Form<br>lew Employee Form<br>lew My Forms<br>Forms For Others<br>Audit Support Access<br>Approve Pending Forms<br>lew Approved Forms<br>Review Direct Reports<br>Review Direct Reports<br>Review Direct Reports<br>Review Direct Reports<br>Review Direct Reports<br>Review Direct Reports<br>Review Direct Reports<br>Review Direct Reports<br>Review Direct Reports<br>Review Direct Reports<br>Review Change Password<br>Edit My Profile<br>Fake Training Course<br>lew User Guide<br>Submit Feedback<br>Contact Us<br>Log Out | Form Request Details                                | Search                                     |
|                                                                                                    | *Request Access For: Another Employee or Contractor | Search Forms                               |
| Audit Support Access                                                                                                    | *Platform: [Choose One]                             | Search Clear                               |
| iew Approved Forms                                                                                                    | *Environment Details:                               | Options                                    |
| Review Direct Reports<br>Revoke Access                                                                                                    | *Role Details:                                      | Forms Per Page<br>25 Forms Per Page V?     |
| fanagement Review<br>Change Password                                                                                                    | Submit Cancel * Required Fields                     | Tasks                                      |
| Administration Form ellepository<br>inesiday, March 7, 2018<br>w Form Request<br>w Contractor Form<br>w Employee Form<br>w My Forms<br>inns For Others<br>idit Support Access<br>iprove Pending Forms<br>w Approved Forms<br>w Approved Forms<br>worke Access<br>anagement Review<br>hange Password<br>it My Profile<br>ke Training Course<br>ew User Guide<br>abmit Feedback<br>ontact Us<br>bg Out<br>ks<br>M (Identity Manager)<br>http://file<br>ks Training Services<br>LFT (File Transfer)                                                                                                    |                                                     | No tasks at this time<br>Refresh Tasks Now |
| ubmit Feedback                                                                                                    |                                                     | Tips                                       |
| og Out                                                                                                    |                                                     | Better SAFE than sorry.                    |
| nks                                                                                                    |                                                     |                                            |
| IM (Identity Manager)<br>ncryption Services                                                                                                    |                                                     |                                            |

1. Select "New Contractor Form."

- 2. Enter User's Email.
- 3. Enter User's First and Last name.
- 4. Type the user's Email Address.
- 5. Select the appropriate Platform. (See Appendix A for user type and platform options)
- 6. Type a description of the environment in the Environmental Details text box provided.
- 7. Type a description of the role in the Role(s) text box.
- 8. Enter the role details.
- 9. Click Submit.

The form will appear under "Forms I Created for Others" and awaiting signature. The user will receive an email notification stating that a form has been submitted for them. Their form will appear under the "My Forms" section. Once they click on their form, they will be prompted to select the check box next to the statement acknowledging that they have read and reviewed the document. To complete the process, they must click Submit Form.

## **Understanding Your Form Status**

#### **Review of Definitions**

The status of your request can always be viewed on the Forms tab. Once your request has been submitted, one of the following will be assigned:

| Status              | Definition                                                                                       |
|---------------------|--------------------------------------------------------------------------------------------------|
| Awaiting Signature  | Your request is waiting for you to<br>acknowledge the legal agreement and<br>submit for approval |
| Awaiting Approval   | Your request is pending approval.                                                                |
| Approved            | Your request has been approved.                                                                  |
| Rejected            | Your request has not been approved.                                                              |
| Revoked             | A request that has been previously approved but has been terminated for various reasons.         |
| Management Transfer | A request that was previously approved but<br>Is being transferred to another manager.           |

## Viewing and Modifying Your Profile

#### How to Update Your Profile

It is important to keep your user registration information in SAFE up to date. The Profile tab allows you to edit any of your user registration information. To view or modify your profile:

- 1. Click the Profile tab.
- 2. Type any necessary changes to your information.
- 3. Click Submit.

| ecurity Administration Form eRepository                                            |                                                                   |                               |                   | 1005                                       |
|------------------------------------------------------------------------------------|-------------------------------------------------------------------|-------------------------------|-------------------|--------------------------------------------|
| Wednesday, March 7, 2018                                                           | Forms Approvals Reports                                           | Profile Links                 | Help              | (9159-12-1359) 30120740                    |
| New Form Request                                                                   | SAFE Profile Information                                          |                               | SX 1              | Log Out                                    |
| New Contractor Form<br>New Employee Form                                           | My Profile                                                        |                               |                   | Search                                     |
| View My Forms<br>Forms For Others<br>Audit Support Access<br>Approve Pending Forms | *First Name:<br>Middle Initial:<br>*Last Name:<br>"Email Address: |                               | ?                 | Search Forms                               |
| /iew Approved Forms<br>Review Direct Reports                                       | Alternate Email Address:                                          |                               | ?                 | Options                                    |
| Revoke Access                                                                      | *Position/Title:<br>*Department/Group/Client/SBU:                 |                               | ?                 | Forms Per Page<br>25 Forms Per Page ♥?     |
| Change Password                                                                    | Supervisor/Manager Email Address:                                 | your primary approver of form | s in this system. | Tasks                                      |
| Edit My Profile<br>Fake Training Course<br>/iew User Guide                         | Submit                                                            | Cancel                        | * Required Fields | No tasks at this time<br>Refresh Tasks Now |

## Searching Forms

It is possible to have hundreds of form requests under your My Forms view, searching for specific forms can be difficult. To simply your search, use the search field feature.

#### To search for forms:

1. Type your search criteria in the Search Forms field and click the search button.

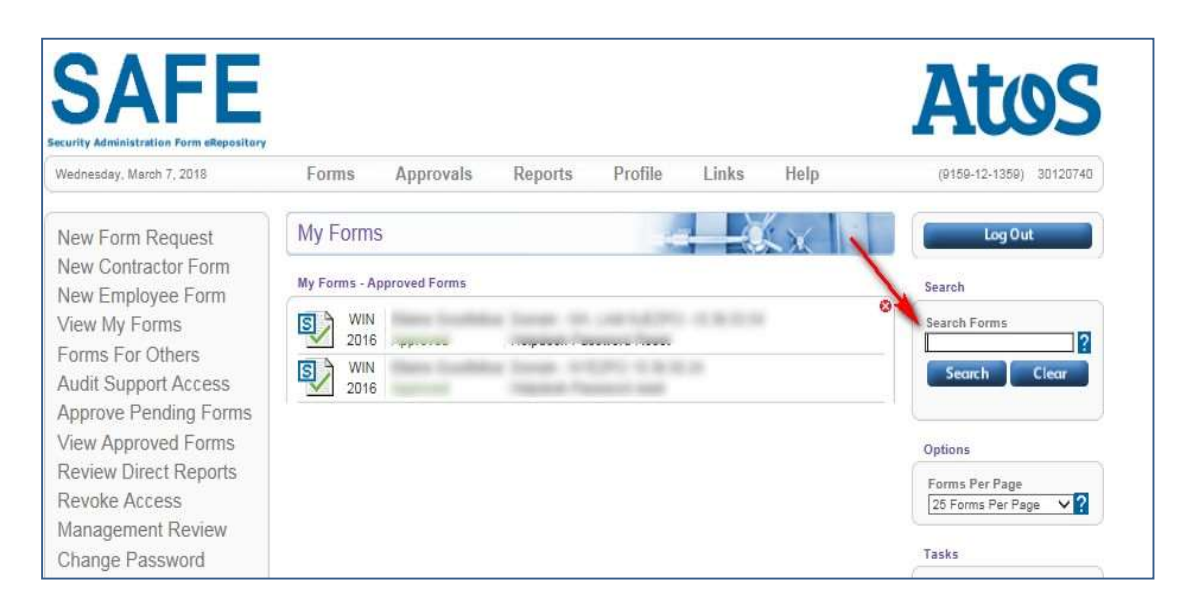

Your query results will appear if there is a match. Note: To see all of your forms, click on the Forms link at the top of the page.

# Updating Forms – Adding Additional Approvers

Updating your forms in SAFE is very simple. On the Forms tab, use the drop- down list provided to update your form.

#### NOTE: Atos privileged access only requires one approval from the manager or designee.

#### To add additional approvers:

- 1. Mouse over the form icon.
- 2. Select "Add additional approver from the drop down menu.

| Wednesday, March 7, 2018                                                                                                    | Forms Approvals Re                                                                                                    | ports Profile Links | AUOS<br>Help (9159-12-1359) 3012074                                                                                                    |
|----------------------------------------------------------------------------------------------------|----------------------------------------------------------------------------------------------------|---------------------|----------------------------------------------------------------------------------------------------|
| New Form Request<br>New Contractor Form<br>New Employee Form<br>View My Forms<br>Forms For Others<br>Audit Support Access<br>Approve Pending Forms<br>View Approved Forms<br>Review Direct Reports<br>Revoke Access | My Forms<br>My Forms - Approved Forms<br>Win<br>2016 Approved Form<br>View this form<br>Add Approver To Form<br>Update HelpDesk Informatio<br>Email Form Details<br>2016 Approved Sup | rE<br>SSource       | Log Out       Search       Search Forms       Search Clear       Options       Forms Per Page       [26 Forms Per Page       [26 Forms Per Page |

- 3. Click the **Yes** button to "Would you like to add an additional approver?"
- 4. Enter the approver's first and last name. Then, enter their email address and click **Search**.
- 5. Click **Select** to choose the correct approver.

# Updating Forms – Updating Help Desk Information

#### To update Help Desk Information:

- 1. Mouse over the form icon.
- 2. Select "Update Helpdesk Information" from the drop down menu.

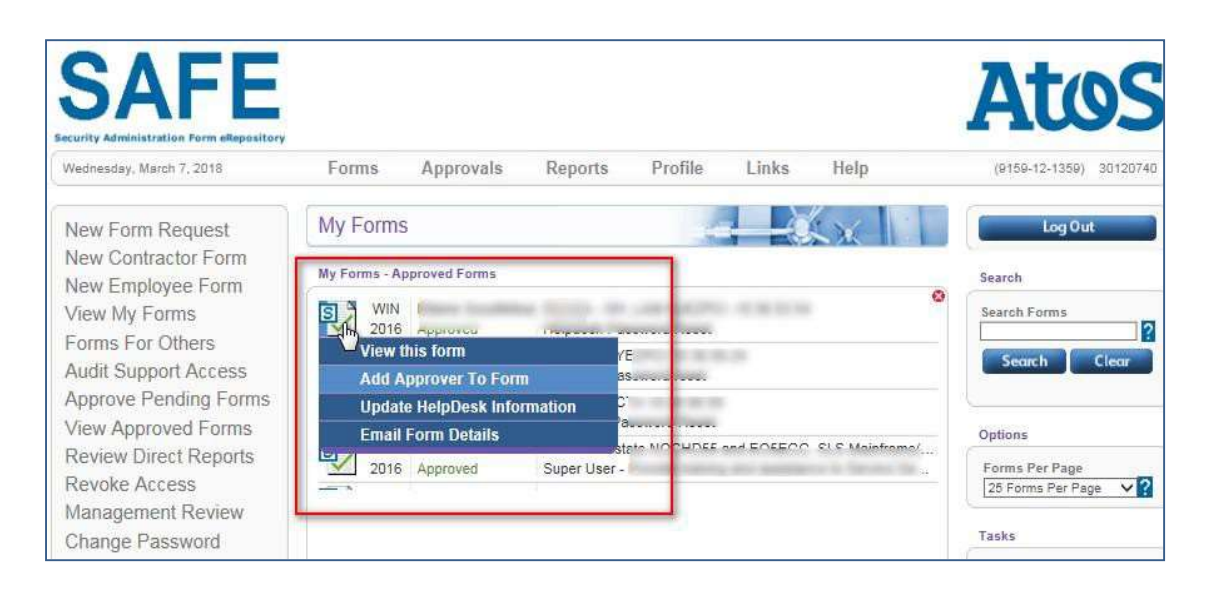

- 3. Select the appropriate help desk from the drop down menu.
- 4. Select the ticket assignment group or enter manually.
- 5. Click Submit.

## **Managers Section**

### **Overview**

In the Security Administration Forms e-Repository (SAFE), authorized managers can approve, reject, view and query Powerful User Access forms.

## Managing Approvals

Managers with the proper access can view the status of all forms requested and make decisions on the future status of those forms.

Forms in the repository can have the following statuses:

- Pending Approvals forms that are awaiting your approval
- Previous Approvals forms that you have previously approved
- Previous Rejections forms that you have previously rejected
- Revokes / Transfers forms that have been previously approved / reviewed and the status have now been changed to revoked or transferred.

#### Approving a Form

As the approving manager, you will make most of your approvals from the Approve Pending Forms section. You can manage and make approvals by using the following steps:

#### To approve a form request:

- 1. Select the form by clicking on the form icon.
- 2. Read all information on the form, including Requester's information and access requested.
- Select Approve Form.
   Select Yes or No to add additional approvers.
- 5. Select Yes to approve form.

Note: If a helpdesk was not initially selected, you may be asked to update the Helpdesk information.

#### To reject a form request:

- 1. Select the form by clicking on the form icon.
- 2. Click the **Reject Form** button.
- 3. Click **Yes** to reject the form and enter the reason for the rejection.

Your rejected for will appear in the "Forms I Created for Others"

#### Existing Access (For Record Keeping Purposes)

To approve existing access request:

- 1. Click on the form request.
- 2. Read all information on the form, including Requester's information and access requested.
- 3. Click the **Approve Form** button at the bottom of the page.
- 4. Select "Existing Access Do not send to Helpdesk" from the drop-down menu.

| Hele Deels Net                                                                                                    | SAFE                                                                                       |    |
|----------------------------------------------------------------------------------------------------|--------------------------------------------------------------------------------------------|----|
| Help Desk Noti                                                                                                    | rication - Help Desk Email Address:                                                        | 10 |
| Existing Access - Don't Send                                                                                                    | to Help Desk ]                                                                             | P  |
| I Existing Help Desk Selection<br>I None - Do Not Send to Help I<br>ACS Service Desk<br>ACS Shared Service Helpdesk<br>Corporate MIS Help Desk<br>HRS Helpdesk (BUCK, HCMS<br>ITSS Helpdesk<br>LTGS Helpdesk (ACS ♦ BPS | ><br>Jesk ]<br>(Goverment, Healthcare & Transportation)<br>, eHRO, TBO & Tempe)<br>Manila) |    |
| TripPak ServiceDesk                                                                                                    |                                                                                            | ľ  |
| [Existing Access - Don't Send<br>[Other - Enter Manually ]                                                                                                    | to Help Desk ]                                                                             |    |
| SAFE Request ID:                                                                                                    | SAFEID-10104-4-1-4-1                                                                       |    |
| Requestor WIN Number:                                                                                                    | 11023288                                                                                   |    |
| Requestor Full Name:                                                                                                    | Megan M. Christian                                                                         |    |
| Requestor Business Unit/Group:                                                                                                    | Schoole                                                                                    |    |
| Requestor Job Title:                                                                                                    | Drama Queen                                                                                |    |
| Requestor Email Address:                                                                                                    | megan@ctxb.com                                                                             |    |
| Requestor Phone Number:                                                                                                    | 123.123.1234                                                                               |    |
| Specified Helpdesk Email:                                                                                                    | None Specified                                                                             |    |
| Assignment Group:                                                                                                    | None Specified                                                                             |    |
| Platform:                                                                                                    | SAFE                                                                                       |    |
| Environment:                                                                                                    | Other - Details: Test                                                                      |    |
| Role(s):                                                                                                    | Audit Support Access - Details: Test                                                       |    |
| Request Status:                                                                                                    | Awaiting Approval @ 2012-05-31 16:15:22                                                    |    |
| Approver:                                                                                                    | Latonya Sneed (LaTonya.Sneed@acs-inc.com): Awaiting<br>Approval @ 2012-05-31 16:15:22      |    |
|                                                                                                    | Shantress Williams (shantress?8@hotmail.com): Awaitin                                      | g  |

- 5. Click the **No** button for additional users.
- 6. Click **Yes** to approve the form.

## Accessing & Updating Forms

The My Reports section in the Security Administration Forms e-Repository (SAFE) allows managers with the proper access to view and update the status of previously approved forms. This section allows the managers to continually review and check the status of their approvals. The three actions available in the My Reports section are:

| Action                     | Definition                                                                                        |
|----------------------------|---------------------------------------------------------------------------------------------------|
| Revoked – Termed           | This selection means the form has been<br>revoked and should be terminated by a<br>specific date. |
| Revoked – No Longer Needed | This selection means the form has been revoked and is no longer needed.                           |
| Management Transfer        | This selection means the form has been transferred to another approving manager.                  |

#### Making a Change on a Form's Status:

- 1. Place your pointer on the Reports tab.
- 2. Click "Review forms that I have previously approved"
- 3. Place your pointer on the form icon.
- 4. Select the correct status for the form.

| If you selected            | Then                                                 |
|----------------------------|------------------------------------------------------|
| Revoked – Termed           | You can enter Help Desk Notification<br>Information. |
| Revoked – No Longer Needed | You can enter Help Desk Notification<br>Information  |
| Management Transfer        | Enter the new managers information                   |

## **Management Reviews**

It is an audit requirement that all forms for elevated access are reviewed quarterly by the user's manager. The managers are notified twice a month if they have outstanding forms in the SAFE system that need reviewed. If forms are not reviewed within 120 days, there is an automated process that may auto-revoke these forms and create SNOW tickets to have the associated access listed the non-compliant forms removed. Please follow the steps below to complete your reviews in a timely manner and prevent forms from being revoked which can lead to access being removed.

When you log into the system you should automatically be taken to the management review screen after reviewing your profile information if you have forms that are due for review. If you need to navigate to the management review page, click the Management Review link in the left navigation bar (see #1 in diagram below). If all the access is still valid for the listed user, simply click the Mark Section As Reviewed button (see #2 in the diagram below) or if you need to take other actions on the listed forms, mouse over the form icon to pull up the action menu for the form and select and appropriate action such as transferring the employee or revoking the user's form(s).

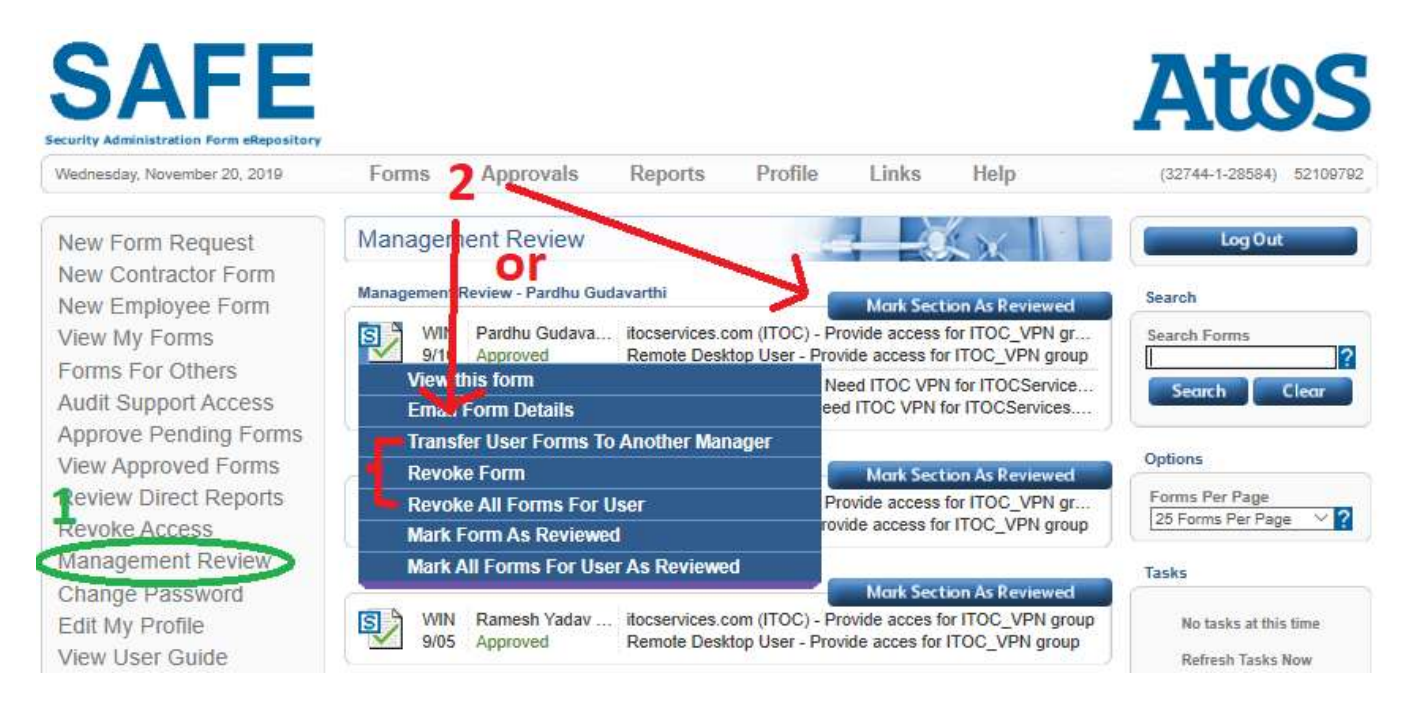

## Auditor's Section

The auditors section allows any person who has proper access to query and review all transactions that have been processed. As an auditor you will only be able to view selected forms.

#### To access the auditors section of the SAFE application:

- 1. Place your mouse cursor on the Reports
- 2. Select "Search forms for all users (Auditor Support).

| SAFE<br>Security Administration Form eRepository |              |               |                                                                                                    |                |              |         | Atos                    |
|--------------------------------------------------|--------------|---------------|----------------------------------------------------------------------------------------------------|----------------|--------------|---------|-------------------------|
| Wednesday, March 7, 2018                         | Forms        | Approvals     | Reports                                                                                                    | Profile        | Links        | Help    | (9159-12-1359) 30120740 |
|                                                  |              |               | Search for                                                                                                    | ns for all use | rs (Audit Su | pport)  |                         |
| New Form Request                                 | My Form      | S             | View forms I have previously approved                                                                                                    |                |              | Log Out |                         |
| New Contractor Form                              |              |               | Review acc                                                                                                    | ess of direct  | reports      |         |                         |
| New Employee Form                                | My Forms - A | pproved Forms | Revoke acc                                                                                                    | ess I previou  | isly approve | d       | Search                  |
| View My Forms                                    | S            | 3             | Review from                                                                                                    | ms I have pre  | viously app  | roved   | Search Forms            |
| Forms For Others                                 |              |               | Contraction of the local division of the local division of the loc |                |              | 11      | 2                       |
| Audit Support Access                             | S/           |               |                                                                                                    | and the        |              |         | Search Clear            |
| Approve Pending Forms                            | 5)           | 3             |                                                                                                    |                |              |         |                         |

3. Enter your Search criteria in Search Form text box.

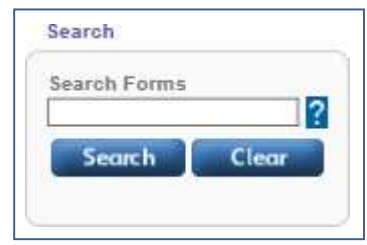

- 4. Click the **Search** button. If there are forms with your selected search criteria, your search results will be displayed.
- 5. Click the appropriate form in the table to view

All requests for auditing rights should be sent via email to <u>dl-bds-safe@atos.net</u>. To obtain auditor rights, your Manager must provide your Name, Win ID and Email address. Requests for auditing rights will be reviewed and approved by the Information Security Services (ISS) office. If your request has been approved, it will be routed to the appropriate persons for processing.

## Support

#### Contacts

For issues or problems with the SAFE application, send an email to <u>dl-bds-safe@atos.net</u>.

|                         | Powenul Oser Access Request Op                                                                                                    | lions (User | Types & Pla                                 | lionns)                                 |
|-------------------------|----------------------------------------------------------------------------------------------------|-------------|---------------------------------------------|-----------------------------------------|
| Field                   | Definition                                                                                                    | Myself      | Another<br>Conduent<br>Services<br>Employee | Another<br>Non-<br>Conduent<br>Services |
| Demost Assess           | Select for whom this form is being created.                                                                                                    |             |                                             |                                         |
| Request Access<br>For:  | Note: Your selection for this field will determine your following entry field choices.                                                                                                    | х           | Х                                           | Х                                       |
| User WIN Number:        | Enter the WIN (Conduent<br>Employee Number) of the user this form<br>is being created for.                                                                                                    |             | х                                           |                                         |
| User First Name:        | Enter the first name of the user this is being created for.                                                                                                    |             | Х                                           | х                                       |
| User Last Name:         | Enter the last name of the user this is being created for.                                                                                                    |             | х                                           | х                                       |
| User Email:             | Enter the e-mail address of the user this form is being created for. Note: This                                                                                                    |             | х                                           | x                                       |
| Platform:               | Select the appropriate platform (Operating<br>System) that access is being requested for.<br>Platforms Examples:<br>Wintel – Windows<br>AS/400 – iSeries<br>Network Novell – Netware<br>VMS<br>UNIX - Linux<br>Novell – Netware<br>Telecom<br>Network<br>RSA SecurID<br>RSA envision | X           | Х                                           | X                                       |
| Environment:            | Select the appropriate environment (Scope) of access that is being requested for.                                                                                                    | х           | Х                                           | х                                       |
| Environment<br>Details: | Describe the environment (Scope) of where the requested access will cover.                                                                                                    | х           | х                                           | х                                       |
| Role(s):                | Role(s):<br>Select the appropriate role(s)<br>(Group/Rights)<br>for the requested access. Note: To<br>select multiple roles hold down the [Ctrl]<br>key while clicking your selections.                                                                                              |             | Х                                           | x                                       |
| Role Details:           | Describe the role(s) for the requested access.                                                                                                    | х           | x                                           | х                                       |

#### Appendix A: Powerful User Access Request Options (User Types & Platforms)

| Platform Name               | Available Roles                    |
|-----------------------------|------------------------------------|
| AS/400 - iSeries            | Other                              |
|                             | Super User                         |
|                             | AD Group Creation                  |
| Duild Toors Infra           | AD Group Update                    |
| Bullu-Team-Inira            | AD Service Account Creation        |
|                             | AD Service Account Update          |
|                             | Account Operator                   |
|                             | Admin (Domain Based)               |
|                             | AppDynamics                        |
|                             | Backup Operator                    |
|                             | Database Administrator             |
|                             | Desktop Administrator              |
|                             | DHCP Admin                         |
|                             | Distributed COM User               |
|                             | DNS Admin                          |
|                             | Domain Admin                       |
|                             | Enterprise Admin                   |
| Conduent Active Directories | Local Admin Access                 |
|                             | Other                              |
|                             | OVM Support                        |
|                             | Perf Log User                      |
|                             | Perf Monitor User                  |
|                             | Print Operator                     |
|                             | Remote Desktop User                |
|                             | Server Operator                    |
|                             | Solar Winds Group Access           |
|                             | SSH Access                         |
|                             | SUDO Access                        |
|                             | Windows Auth Access Group          |
| Enterprise Data Protection  | Data Protection Administration     |
| Enterprise Data Protection  | Data Protection Engineering        |
| Enterprise Storage          | Storage Administration             |
| Enterprise Storage          | Storage Engineering                |
|                             | HAWK SIEM Engineer                 |
|                             | HAWK SOC User                      |
|                             | Database Administrator             |
| Mainframe                   | Group Auditor                      |
|                             | Group Operations/Non-Cncl/Nodsnchk |

#### Appendix B: Powerful User Access Request Options (Platforms & Roles)

SAFE User Guide

|                      | Group Security Admin                 |
|----------------------|--------------------------------------|
|                      | Other                                |
|                      | System Auditor                       |
|                      | System Operations/Non-Cncl/Nodsnchk  |
|                      | System Programmer                    |
|                      | System Security Admin                |
|                      | UNIX Superuser                       |
|                      | Account Leader                       |
|                      | Admin - Developer                    |
|                      | Admin - Support                      |
| MyStats              | Agent                                |
|                      | Local Support (WFM/Quality/Training) |
|                      | Manager                              |
|                      | Supervisor                           |
| Network              | Other                                |
|                      | Administrator                        |
|                      | CSR - Agent                          |
|                      | CSR - Supervisor                     |
| NJTransit            | Linux/Solaris/Storage sudo           |
|                      | MySQL DB Admin                       |
|                      | xMS Oracle DB Admin                  |
| Novell - Netware     | Other                                |
|                      | Admin access for BOS applications    |
|                      | Administrator                        |
|                      | DBA access                           |
| OCI Transit-SimpliGo | Read Only                            |
|                      | Server Administrator                 |
|                      | Server Administrator - sudo          |
|                      | Support access                       |
|                      | enVision Administrator               |
|                      | enVision Client Administrator        |
|                      | enVision Client User                 |
|                      | enVision SOC Administrator           |
|                      | Other                                |
| RSA envision         | Windows Domain Administrator         |
|                      | Windows Domain Server Operator       |
|                      | Windows Local Administrator          |
|                      | Windows Local Power User             |
|                      | Windows Local User                   |
|                      | Enterprise                           |
|                      | Helpdesk                             |
| RSA SecurID          | Other                                |
|                      | Privileged Helpdesk                  |
|                      | Thinged helpdesk                     |

|                                           | Super Admin                   |
|-------------------------------------------|-------------------------------|
| SAFE                                      | Audit Support Access          |
| Service Account in a Conduent Directory   | Owner and Co-Owner            |
| Service Principal in a Conduent Directory | Owner and Co-Owner            |
|                                           | Configuration Management      |
|                                           | CRM Developer                 |
|                                           | Crystal Administrator         |
|                                           | CSC LAN/Desktop Administrator |
|                                           | Development DBA               |
|                                           | Development Manager           |
|                                           | Images Developer              |
|                                           | IVR Administrator             |
|                                           | IVR Developer                 |
|                                           | Lane Developer                |
|                                           | Level 1                       |
|                                           | Level 2                       |
|                                           | Level 3                       |
| TCLG Vector                               | Linux Administrator           |
|                                           | PBX Administrator             |
|                                           | Production Control            |
|                                           | Production DBA                |
|                                           | Reports Developer             |
|                                           | Siebel Administrator          |
|                                           | Software Tester               |
|                                           | Software Testing Manager      |
|                                           | System Account                |
|                                           | Temporary Privileges          |
|                                           | TPMS Developer                |
|                                           | Web Developer                 |
|                                           | Websphere Administrator       |
|                                           | Windows/LAN Adminstrator      |
| Telecom                                   | Other                         |
| Time Tracking Applications                | Administrator                 |
|                                           | Database Administrator        |
| UNIX - Linux                              | Other                         |
|                                           | SUDO Access                   |
| VMAS                                      | Other                         |
|                                           | SYSTEM Level Access           |
|                                           | Account Operator              |
|                                           | AD Group Creation             |
| Wintel - Windows                          | AD Group Owner Update         |
|                                           | Admin (Domain Based)          |
|                                           | AppDynamics                   |

|                                          | AppDynamics                  |
|------------------------------------------|------------------------------|
|                                          | Backup Operator              |
|                                          | Database Administrator       |
|                                          | Desktop Administrator        |
|                                          | DHCP Admin                   |
|                                          | Distributed COM User         |
|                                          | DNS Admin                    |
|                                          | Domain Admin                 |
|                                          | Domain Admin                 |
|                                          | Domain Admin                 |
|                                          | Enterprise Admin             |
|                                          | Enterprise Admin             |
|                                          | Local Admin Access           |
|                                          | Local Admin Access           |
|                                          | Other                        |
|                                          | OVM Support                  |
|                                          | OVM Support                  |
|                                          | Perf Log User                |
|                                          | Perf Monitor User            |
|                                          | Print Operator               |
|                                          | RDP Access Only              |
|                                          | Remote Desktop User          |
|                                          | Server Operator              |
|                                          | Solar Winds Group Access     |
|                                          | Solar Winds Group Access     |
|                                          | SSH Access                   |
|                                          | SSH Access                   |
|                                          | SUDO Access                  |
|                                          | SUDO Access                  |
|                                          | VDI Local Admins             |
|                                          | VDI Local Admins             |
|                                          | VPN Group Access             |
|                                          | Windows Auth Access          |
|                                          | Windows Auth Access Group    |
|                                          | Windows Auth Access Group    |
|                                          | AD Admin                     |
|                                          | Application Packaging        |
|                                          | AV / Malware Admin           |
| W/SP Flowated Access for Atos Personnal  | Azure Automation Coordinator |
| WSF LIEVALED ACCESS IDI ALOS FEISOIIIIEI | Azure Contributor            |
| -                                        | Azure Owner                  |
|                                          | Backup Admin                 |
|                                          | Beatbox Admin                |

| BPS Developer                                |
|----------------------------------------------|
| Bridge Team                                  |
| CES Admin                                    |
| Citrix Admin                                 |
| Client Side Support (Africa, India, ME)      |
| Client Side Support (Australia,NZ,Asia)      |
| Client Side Support (CAN,LATAM,USA)          |
| Client Side Support (CE, Nordics, UK)        |
| DNS External Admin                           |
| DSE Admin                                    |
| DSE Admin / Azure Contributor                |
| DSE Admin / DSE AD Admin                     |
| DSE Admin / DSE AD Admin / Azure Contributor |
| DSE SCCM Patching Admin                      |
| DSE Supervisor                               |
| DSE Supervisor / Azure Owner                 |
| DSE Supervisor / DSE AD Admin / Azure Owner  |
| EOC Admin                                    |
| Exchange / Skype / O365 Admin                |
| Exchange / Skype / SharePoint Admin          |
| Exchange / Skype Admin                       |
| Exchange / Skype Admin / Azure Owner         |
| Exchange Admin                               |
| Flexera Admins                               |
| Flexera Operators                            |
| HCI Admin                                    |
| HCI Operator                                 |
| IAM Admin                                    |
| IAM Admin / PKI Admin / PKI External Admin   |
| Intune Admin                                 |
| IPAM Admin                                   |
| Linux Admin                                  |
| M and A Admin                                |
| M and A Tester                               |
| Network Admin                                |
| Network Tools Admin                          |
| O365 License Admin                           |
| PKI Admin                                    |
| PKI External Admin                           |
| PTM Admin                                    |
| Remote Resolution Team                       |
| RPA Admin                                    |
| RPA Developer                                |

| SCCM Admin                       |
|----------------------------------|
| SCOM Admin                       |
| Server Virtualisation Admin      |
| Service Desk Level 1             |
| Service Desk Level 2             |
| Service Desk Supervisor          |
| Service Now Admin                |
| SharePoint / O365 / Yammer Admin |
| SharePoint / Yammer Admin        |
| SharePoint Admin                 |
| Sitecore Developer               |
| Skype Admin                      |
| SN eDiscovery Admins             |
| SQL Admin                        |
| Storage Admin                    |
| User Management Admin            |
| VDI Admin                        |
| Voice Admin                      |
| Yammer Admin                     |
| Zscaler Admin                    |